Android:

1 – Abre la applicaccion de Correo

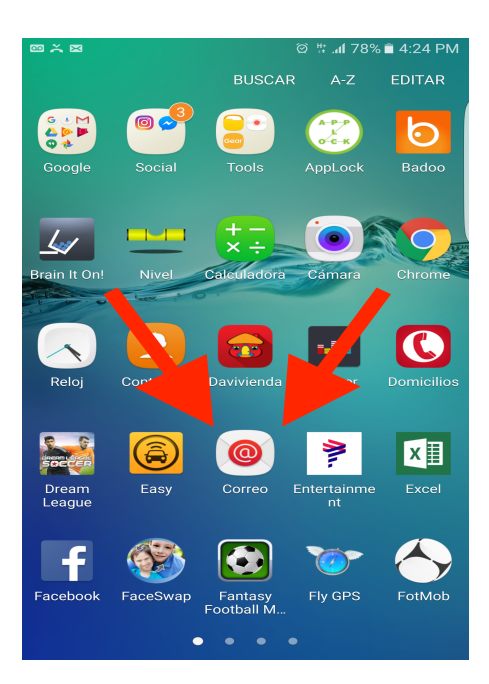

## 2 - Toca "AÑADIR UNA CUENTA NUEVA"

|                             | © ⊯ <b>dl</b> 78% 🛍 4:25 PM |
|-----------------------------|-----------------------------|
|                             |                             |
| Configurar cuenta           | 1                           |
| Seleccionar cuenta de Gmail |                             |
| @gmail                      | l.com                       |
| G @gmail.con                | n                           |
| G@gm                        | nail.com                    |
| o                           |                             |
| AÑADIR UNA CUE              | NTA NUEVA                   |
|                             |                             |

## 3 - Ingrese su informacion. Toca "ADJUSTE MANUAL"

| a 🚥 💥 🕱                      | © ♯.al 77% ∎ 4:25 PM |  |  |
|------------------------------|----------------------|--|--|
| 🔶 Añadir una cuenta nue      | va                   |  |  |
| iohnsmith@sol.net.co         | 4                    |  |  |
|                              |                      |  |  |
| Mostrar contraseña           |                      |  |  |
|                              |                      |  |  |
|                              |                      |  |  |
|                              |                      |  |  |
|                              |                      |  |  |
| AJUSTE MANUAL INICIAR SESIÓN |                      |  |  |
| 1 2 3 4 5 6                  | 7 8 9 0              |  |  |
| + = % _   < >                | [] { }               |  |  |
| ! @ # \$ / ^ &               | * ( ) \              |  |  |
|                              | ; , ? 💌              |  |  |
| ABC 🌣 🛛 spañol(ES)           | • Realizado          |  |  |

4 – TOCA "CUENTA IMAP"

| a 🕫 | ž 🛛                | 🛱 👑 📶 77% 🛍 4:26 PM |
|-----|--------------------|---------------------|
| ←   | Ajuste manual      |                     |
|     |                    |                     |
|     |                    |                     |
|     |                    |                     |
|     |                    |                     |
|     |                    |                     |
|     |                    |                     |
|     | CUENTA POP         | >3                  |
|     | CUENTA IMA         | AP                  |
|     |                    |                     |
|     | MICROSOFT EXCHANGE | ACTIVESYNC          |
|     |                    |                     |
|     |                    |                     |
|     |                    |                     |
|     |                    |                     |
|     |                    |                     |

5 – Ingrese la informacion de la cuenta, y las configuraciones de los servidores de entrante y saliente.

| Toca "INICIAR SES | SIÓN"<br>dría demorar unos minutos.                           |   |
|-------------------|---------------------------------------------------------------|---|
|                   | ا الله الله الله الله الله الله الله ال                       |   |
|                   | ← Ajuste manual                                               |   |
|                   | Cuenta                                                        | 1 |
|                   | Dirección de correo                                           |   |
|                   | johnsmith@sol.net.co 🔀                                        |   |
|                   | Nombre de usuario                                             |   |
|                   | Joyn Smith                                                    |   |
|                   | Contraseña                                                    |   |
|                   | Mostrar contraseña                                            |   |
|                   | Servidor entrante                                             | ļ |
|                   | Servidor IMAP<br>mail.sol.net.co                              |   |
|                   | Tipo de seguridad<br>TLS (aceptar todos los certificados) 👻 📩 | ( |
|                   | Puerto                                                        |   |
|                   | Prefijo de ruta IMAP<br>Opcional.                             |   |
|                   | Servidor saliente                                             |   |
|                   | Servidor SMTP<br>mail.sol.net.co                              |   |
|                   | Tipo de seguridad TLS (aceptar todos los certificados)        |   |
|                   | Puerto                                                        |   |
|                   | Se requiere autenticación para enviar correos                 |   |
|                   | Nombre de usuario<br>john smith                               |   |
|                   | Contraseña                                                    |   |
|                   | Mostrar contraseña                                            |   |
|                   | INICIAR SESIÓN                                                |   |